# 

## Add cXML Communication

Administrator ~

Grab & Go covering how to add cXML document transmissions for your suppliers.

The Vroozi system can recognize and define multiple inbound and outbound cXML transmissions from a

single supplier, enabling the editing or adding of supplier communication types in the supplier's cXML transmission records.

#### Inbound (from the supplier)

- 1. Invoice/Memo
- 2. PO
  - Acknowledgement
- 3. PO Confirmation/Dispute
- 4. Advanced Shipping Notice

### **Outbound (to the Supplier)**

POs

## PART 1: ADD OR EDIT A CXML

## **TRANSMISSION TYPE**

Click 'View' to edit or view credentials for the listed supplier.

- 1. Supplier: Non-editable field
- 2. Document Type: Select type of document being edited or added.

Edit cXML Supplier Settings Outgoing cXML Document Incoming cXML Documen Supplier \* Document Type \* Invoice / Memo Submission Url https://soci-signin.vroozi.com/gateway/api/cxml/invoices/5155cacbe4b 0b0805fad7bde?verifyCode=79739853&uniqueSupplierId=985626444 Select Credentials \* Default Credentials From domain NetworkId

All other required details should be obtained and confirmed from the supplier. Sample cXML

transmissions templates may be requested by the supplier. Downloadable copies are available from the *cXML* Setup view.

| <b>F</b>                     |                           |                                         |  |
|------------------------------|---------------------------|-----------------------------------------|--|
| Download cXML Invoice Sample | Download cXML Memo Sample | Download cXML PO Acknowledgement Sample |  |
|                              |                           |                                         |  |

| 🌒 Administrator 🛛 🗸            | VROZI°                                                               |                           |                                         |                   |         |  |  |
|--------------------------------|----------------------------------------------------------------------|---------------------------|-----------------------------------------|-------------------|---------|--|--|
| Payment Terms<br>Categories    | cXML Setup                                                           |                           |                                         |                   |         |  |  |
| Units of Measure<br>Currencies | Supplier cXML Configurations                                         |                           |                                         |                   |         |  |  |
| Suppliers<br>Buyer Data        | Q. Type at least 2 characters to search for a supplier cRML Settings |                           |                                         |                   |         |  |  |
| 🗁 Documents 🔷 🔨                | Supplier ID                                                          | Company Name              | eXML Credentials                        | Last Updated Date | Actions |  |  |
| Types and Numbers              | AMAZ001                                                              | AMAZON WEB SERVICES, INC. | View                                    | 05/25/2020        | Ê       |  |  |
| Settings                       | SUPPLIERID                                                           | MSC Direct                | View                                    | 05/25/2020        | Û       |  |  |
| eXML Setup                     | Maggi                                                                | Magnus                    | View                                    | 05/25/2020        | Û       |  |  |
| Custom Fields                  | 247T001                                                              | Office Supply Inc         | View                                    | 05/25/2020        | Ê       |  |  |
| Ownership Change               | PH-800                                                               | Pizza Hut CXML            | View                                    | 05/25/2020        | 8       |  |  |
| 🔤 Accounts Payable 🗸           | 1001                                                                 | Sam API Supplier 1001     | View                                    | 05/25/2020        | 0       |  |  |
| Sumfer Portal                  | DefaultVendor-S8312                                                  | Supplier-8312             | View                                    | 05/25/2020        | Û       |  |  |
|                                | ahmed.habib724                                                       | ahmed.habib724            | View                                    | 05/25/2020        | 窗       |  |  |
| A Reports                      | 1-8 of 8                                                             |                           |                                         |                   |         |  |  |
| 🚠 Document Flow                |                                                                      |                           |                                         |                   |         |  |  |
| Approve Requests               | Add cXML Settings                                                    |                           |                                         |                   |         |  |  |
| Approve Expenses               | Download cXML Invoice Sample                                         | Download cXML Memo Sample | Download cXML PO Acknowledgement Sample |                   |         |  |  |

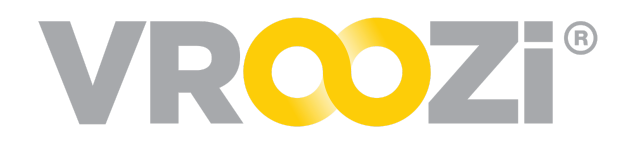

## PART 2: ENABLE TRANSMISSIONS ON THE SUPPLIER RECORD

Navigate to the 'Basic Info' tab in the Supplier's record.

#### **PO Enablement:**

The 'Output Method' must be set to 'cXML'.

While it is not required, we recommend entering an email address in the 'Send PO Alerts' field. This ensures a supplier contact/alias receives an email notification each time a cXML transmission is sent from

time a CXML transmission is sent from the Vroozi system.

#### Additional Transmissions:

- **1.** PO Acknowledgement
- **2.** PO Confirmation/Dispute
- 3. Advanced Shipping Notice
- 4. Invoice/Memo

Depending on the transmission type added, select the appropriate corresponding toggle .

| Edit Suppli | er                                                 |                        |                                 |             |
|-------------|----------------------------------------------------|------------------------|---------------------------------|-------------|
| BASIC INFO  | BUSINESS INFO CONTRA                               | CT INFO INSURANCE INFO | O SUPPLIER PORTAL               | CHANGE HIST |
| Accepts     | Accepts PO Change Request<br>Off<br>Send PO Alerts |                        | Output Method                   |             |
| Of          |                                                    |                        | cXML                            |             |
| Send PO     |                                                    |                        | Send PO Attachments to Supplier |             |
| Email ad    | Email addresses                                    |                        | _                               |             |
| 1 Supplier  | Supplier Provides PO Acknowledgement               |                        | Allow cXML PO Confirmation 2    |             |
| Off         | 0                                                  | Off                    |                                 |             |
| Do not Ir   | nclude Tax Amount                                  | Allow cXML I           | nvoice 4                        |             |
| Off         | F                                                  | Off                    |                                 |             |
| Use Part    | ID as Identifier for Line Item                     | Advance Ship           | oping Notice                    |             |
| Off         |                                                    | Off                    |                                 |             |

For example, if you entered the transmission credentials for cXML Confirm/Dispute in Part 1, toggle on 'Allow cXML PO Confirmation'. By default this and all transmission toggles will be set to *Off*.